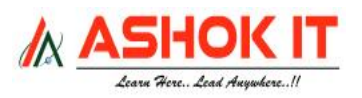

# **Installation of Python Software:**

Download the required python latest software version from the following website

https://www.python.org/downloads/

- Select windows option and click download button
- > **Double click** on the downloaded Installer file and install it by following steps.
- Latest Python 3 release is : 3.X.Y version

## Adding Python PATH Environment Variables:

After downloading and installing Python Software, by default it is installing in C-Drive likebelow,

## **PATH** : C:\Users\Lenovo\AppData\Local\Programs\Python\Python311

> It is required for **adding** Python **Interpreter** to the Environment variable section.

## **PATH :** C:\Users\Lenovo\AppData\Local\Programs\Python\Python311\Scripts

- It is required for adding Python PIP command to the Environment variable section.
- Using PIP we can install Third party Python Packages/Modules.
  C:\Users\Lenovo> pip install required\_module\_Name

#### **Development of Python application or Programs**

- We can develop python applications or programs in 2 modes. They are,
- 1. Interactive mode
- 2. Batch Mode

#### **<u>1.</u>** Interactive mode

- Interactive mode is a command line shell.
- In command line shell if we write any Python statement immediatly that statement willexecute and gives the result.

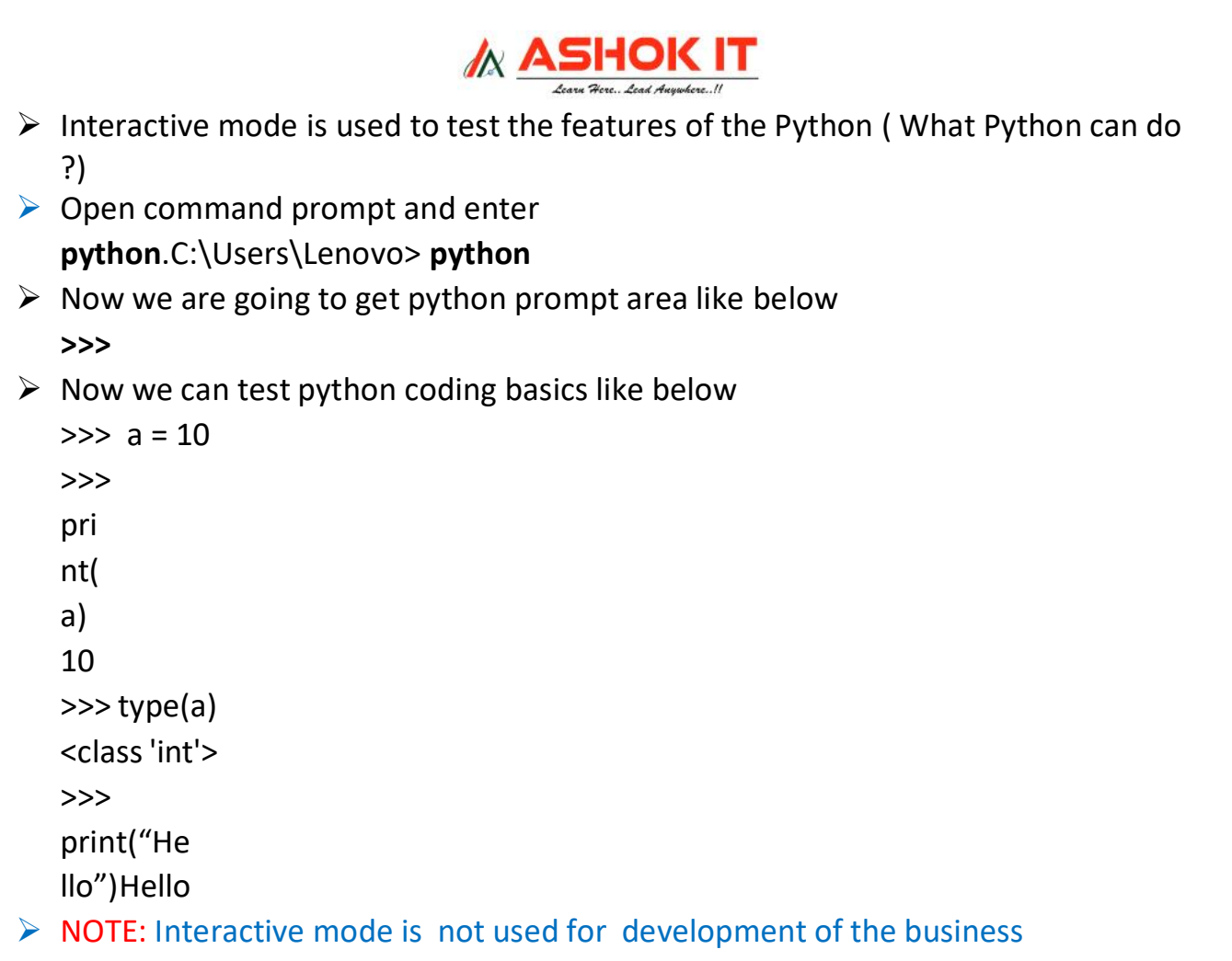

```
applications.
```

> To overcome this problem then we can use Batch Mode.

## 2. Batch mode

In Batch mode we write group of python statements in any one of the Editors or IDE's.

#### **Different Editors are :**

- 1. Notepad
- 2. Notepad++
- 3. EditPlus
- 4. nano
- 5. IDLE

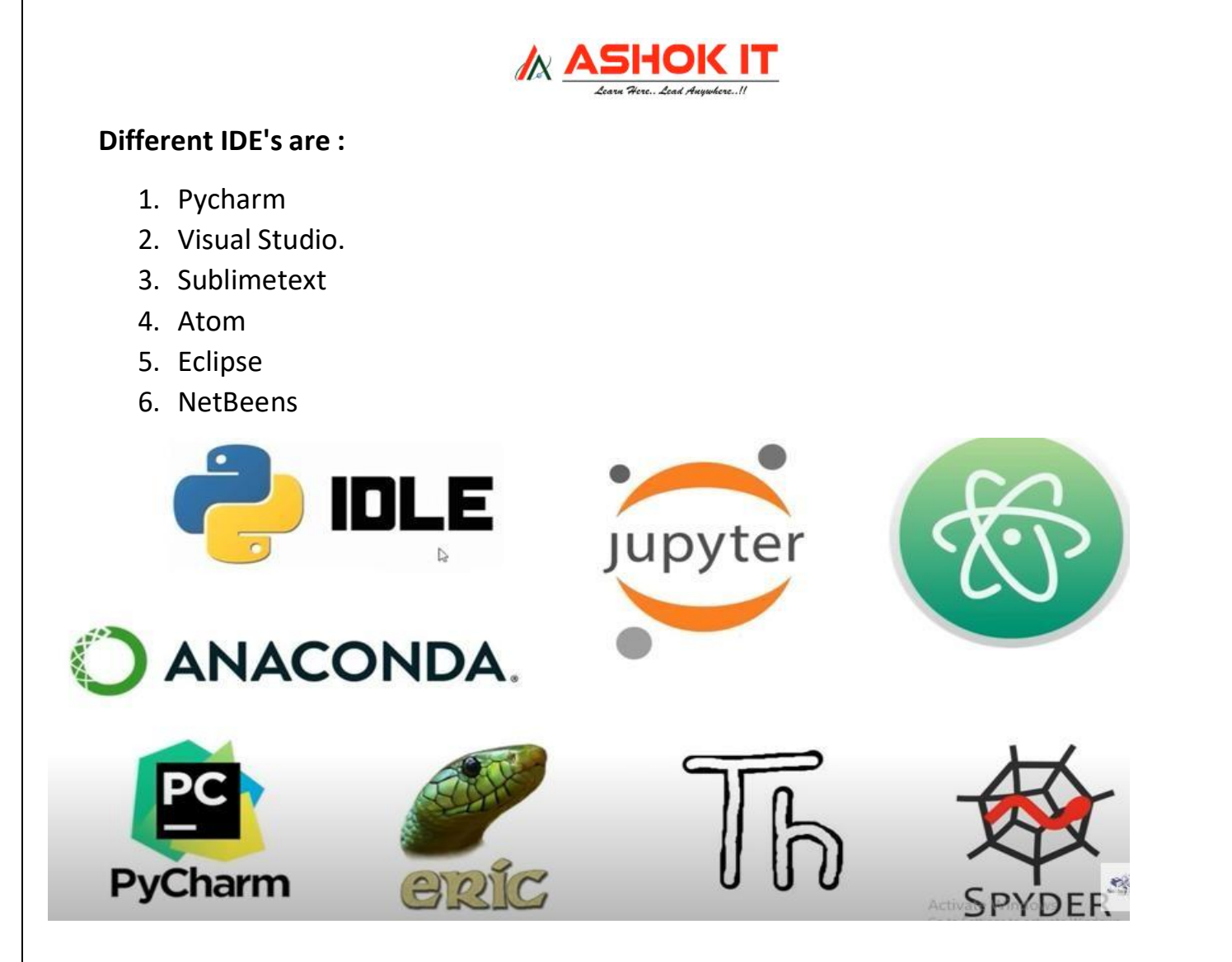

After writing the group of Python statements in anyone of the Editor or IDE , we save the Python file with extension .py

For example : FileName.py

- After developing the .py files , we submit those files to the python Interpretor directly.
- > Batch mode is used for developent of business applications.

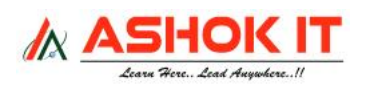

For Example :

Step1: Open the Notepad editor

Step2: Write the following code

i = 10

j = 20

print( i + j )

Step3: Save the above file with Basic.py in any one location.

Stem4: Open the command prompt upto python file storing location (Basic.py) and execute python file.

D:\Python\_Programs> python Basic.py------ >> click enter

### Output :

300

100

## **Note : IDLE --->>** Integrated Development Language Environment

- When ever we install python software in windows os along with the python softwareIDLE or python GUI editor will be installed.
- In IDLE editor we can develop the Python programs in interactive and batch mode.
- After developing the python application in IDLE editor directly we can run that pythonby using shortcut key(F5).
- Within the IDLE editor we can perform the debugging operation of the pythonapplications.

## How to Create a python program using IDLE tool?

Open **IDLE** tool --->> Click on **File** menu --->> Click on **New File Ctrl + N ----** >> Then it will open a python Notepad prompt --->> Now create a python program.

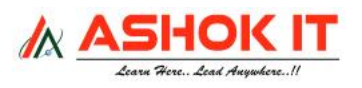

Then Cleck on File menu-----> Click on Save Ctrl + S

---->> Then it will open Python software location prompt--- >> Choose your required folder

wherever you want to save ---->> Give file any file name and save with .py extension like **Sample.py** 

#### How to Execute a python program using IDLE tool?

Click on **Run** menu --->> Click on **Run Module F5----- >>** Now output will show on IDLE shell.